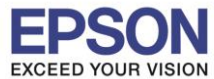

- 1. <u>ตรวจสอบ IP Address ว่างในวง network เพื่อจะนาไปตั้งค่าที่เครื่องพิมพ์</u>
  - วิธีการเซ็ค IP Address ของเครื่องพิมพ์
  - 1) ไปที่ Start ช่อง Search ให้พิมพ์ cmd แล้วกด Enter 1 ครั้งที่ keyboard

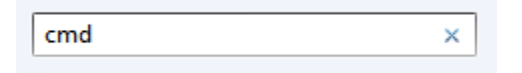

2) จะปรากฏหน้าต่าง ดังรูป ให้พิมพ์ ipconfig แล้ว กด Enter 1 ครั้ง ที่ keyboard

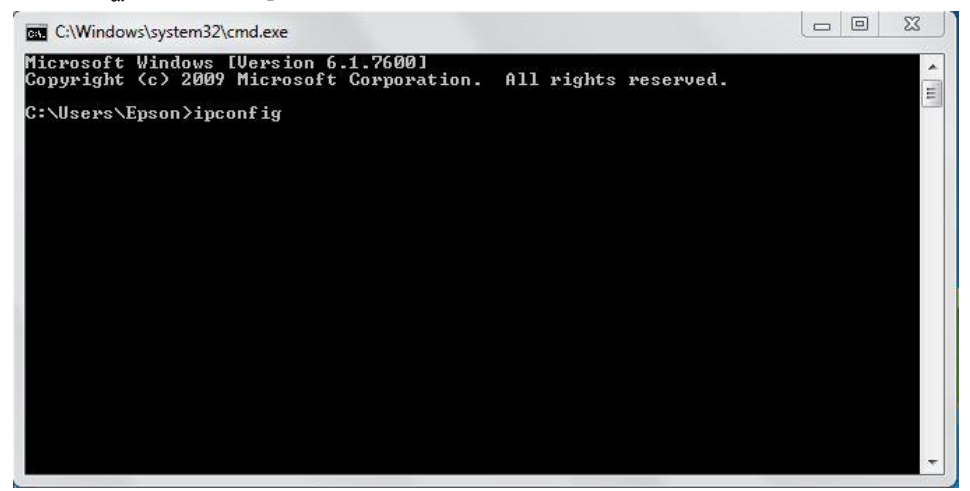

3) จะแสดง IP Address ของคอมพิวเตอร์ (<mark>ตัวอย่าง</mark> 192.168.192.104)

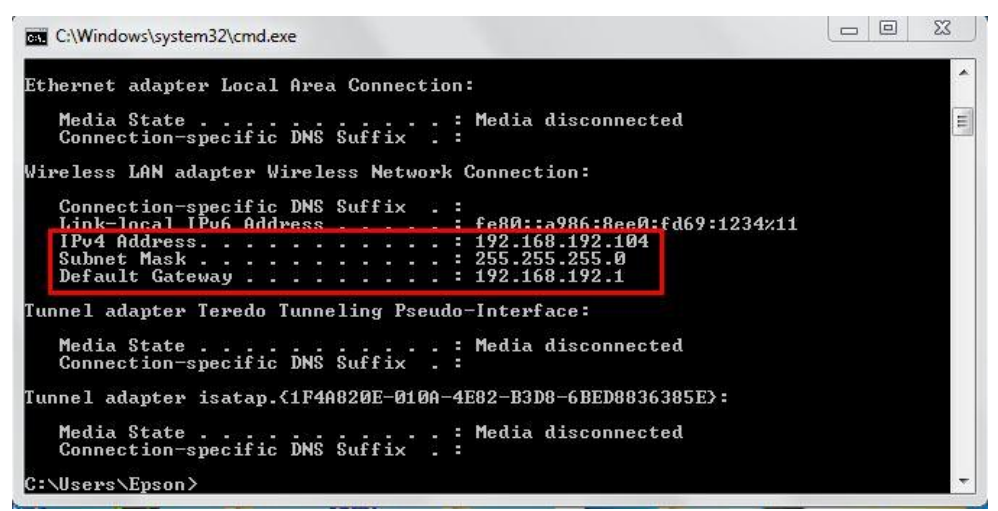

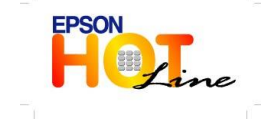

สอบถามข้อมูลการใช้งานผลิตภัณฑ์และบริการ โทร.0-2685-9899

- เวลาทำการ : วันจันทร์ ศุกร์ เวลา 8.30 17.30 น.ยกเว้นวันหยุดนักขัตฤกษ์
- www.epson.co.th

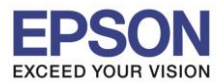

- วิธีการหา IP Address ที่ว่าง เพื่อนำไปตั้งค่าที่เครื่องพิมพ์
- 1) ในหน้าต่างด้านล่าง ให้พิมพ์ ping เคาะวรรค 1 ครั้ง ตามด้วย IP Address ที่จะเซ็ค

#### <u>ตัวอย่าง</u>เช่น 192.168.192.99

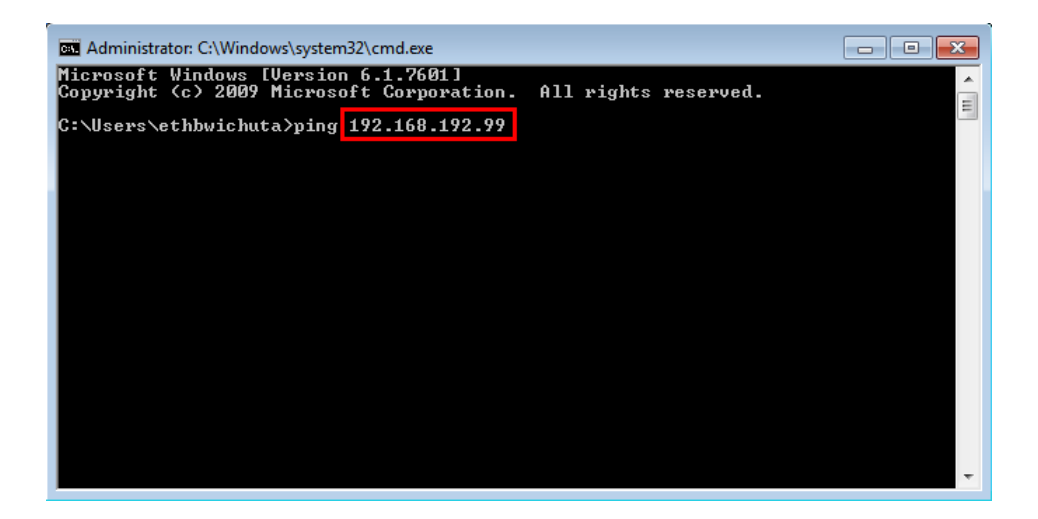

2) ถ้าไม่มีสัญญาณจะขึ้นข้อความว่า Destination host unreachable.

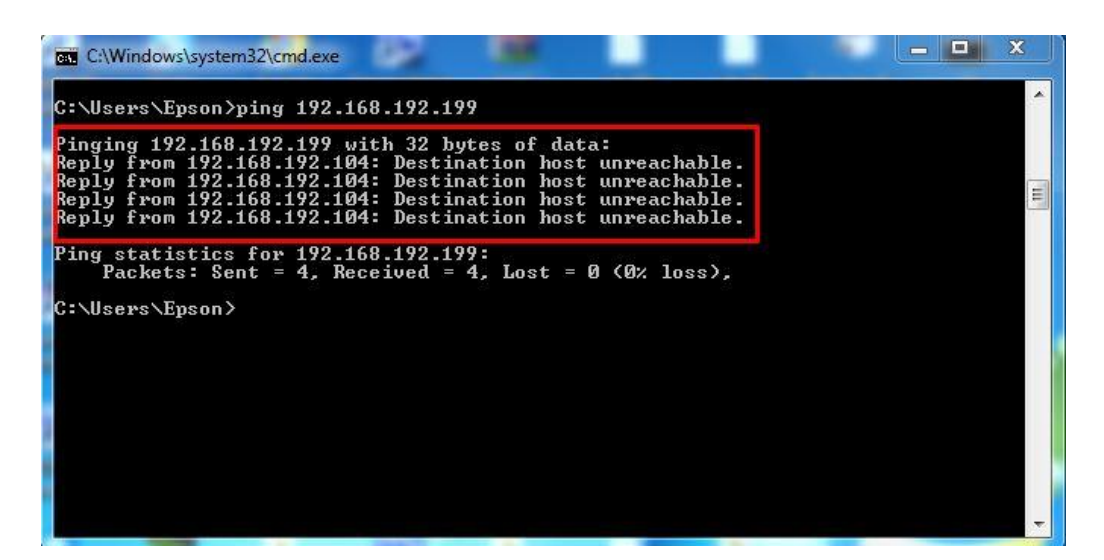

(แสดงว่า IP Address ตัวนี้เป็นค่า<u>ว่าง</u>ให้นำ IP ตัวนี้ไป Set ที่ Printer ได้)

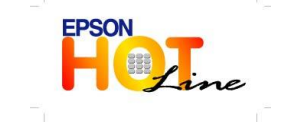

- เวลาทำการ : วันจันทร์ ศุกร์ เวลา 8.30 17.30 น.ยกเว้นวันหยุดนักขัตฤกษ์
- www.epson.co.th

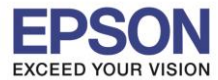

 ถ้ามีสัญญาณจะขึ้นข้อความว่า Reply from ... (เลข IP Address ตามเครื่องปลายทาง) ซึ่ง IP Address นี้ ไม่สามารถ</u>นำมาใช้ที่ Printer ได้

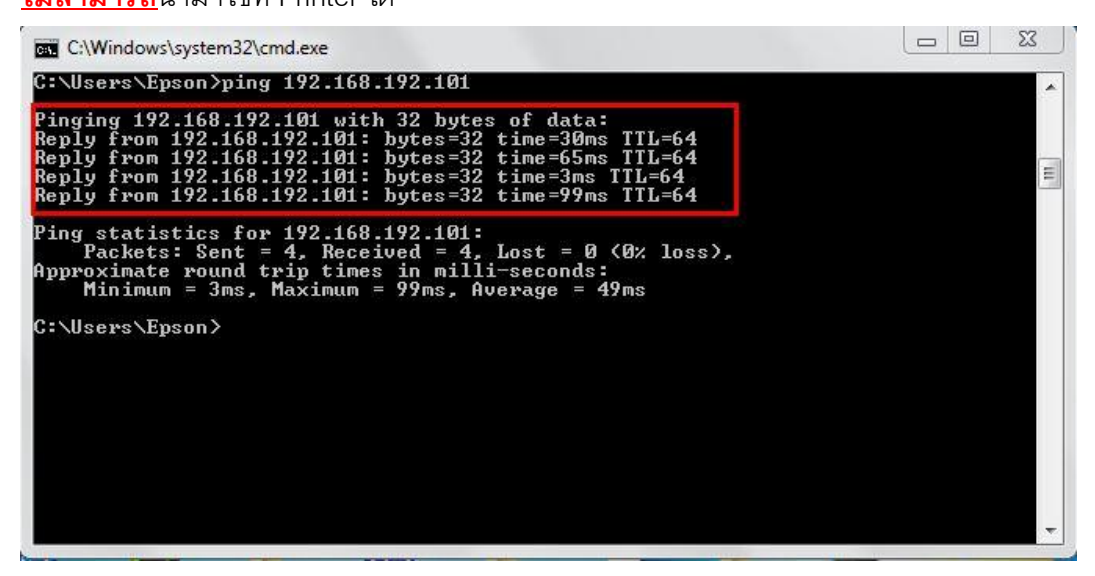

## <u>ขั้นตอนการติดตั้งไดร์เวอร์</u>

1) ใส่แผ่น CD ที่คอมพิวเตอร์

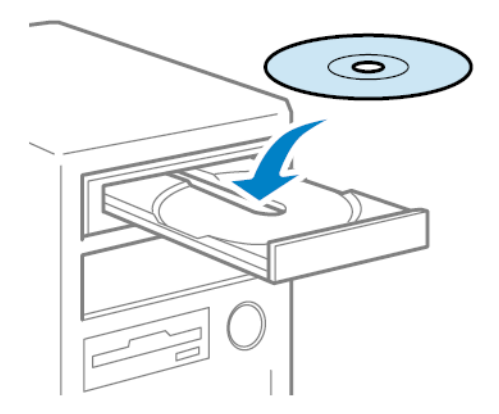

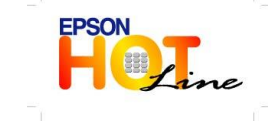

สอบถามข้อมูลการใช้งานผลิตภัณฑ์และบริการ โทร.0-2685-9899

- เวลาทำการ : วันจันทร์ ศุกร์ เวลา 8.30 17.30 น.ยกเว้นวันหยุดนักขัตฤกษ์
- www.epson.co.th

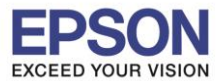

: วิธีการติดตั้งไดร์เวอร์และการเชื่อมต่อ Wi-Fi : WF-2538

2) จะปรากฎหน้าต่างดังรูป คลิกเลือก I agree to the contents of the License Agreement จากคลิก Next

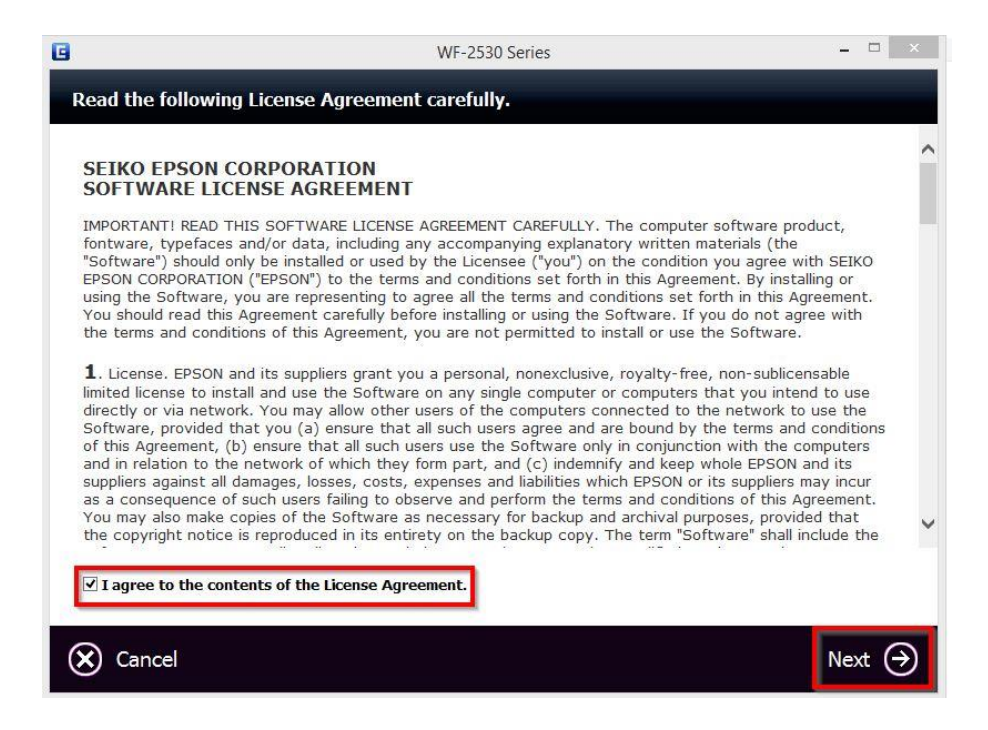

3) คลิก Star & Connection

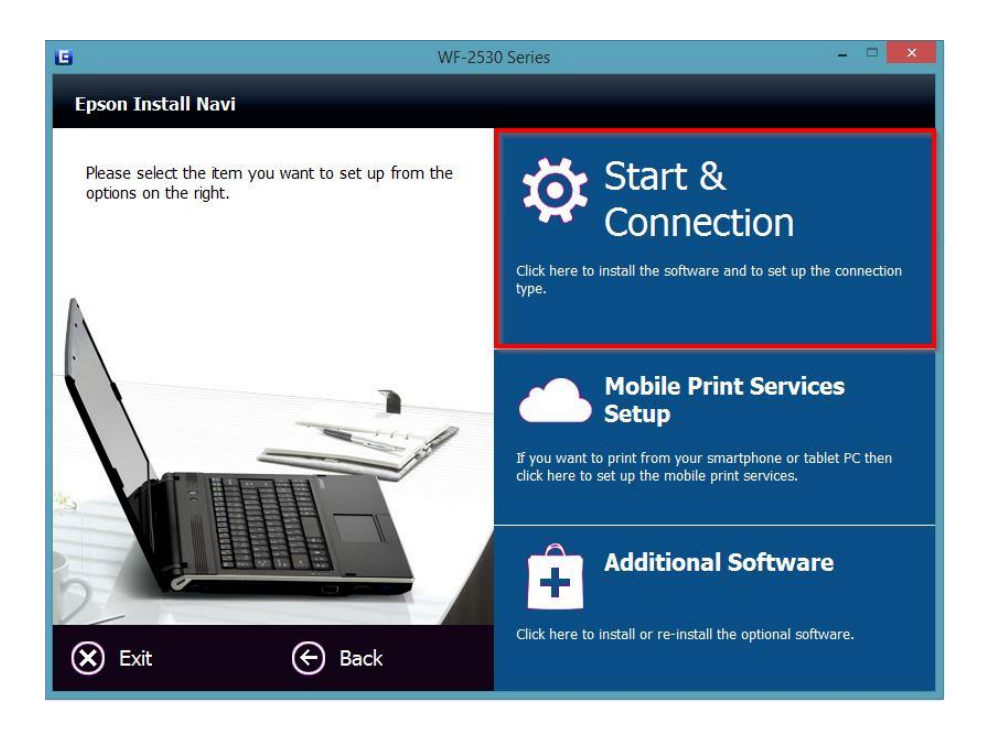

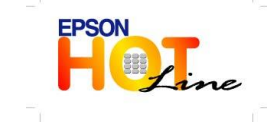

สอบถามข้อมูลการใช้งานผลิตภัณฑ์และบริการ

- โทร**.0-2685-9899**
- เวลาทำการ : วันจันทร์ ศุกร์ เวลา 8.30 17.30 น.ยกเว้นวันหยุดนักขัดฤกษ์
- www.epson.co.th

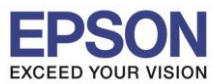

#### : วิธีการดิดตั้งไดร์เวอร์และการเชื่อมต่อ Wi-Fi • WF-2538

#### 4) คลิก Install

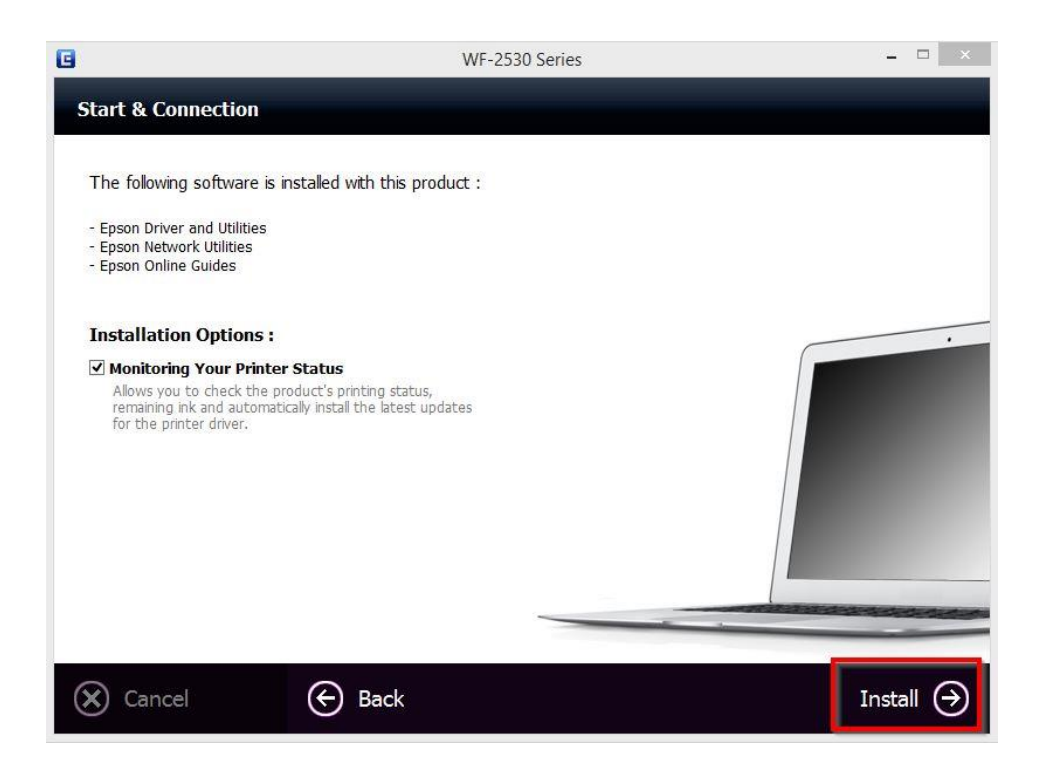

5) จะปรากฎหน้าจอการติดตั้ง

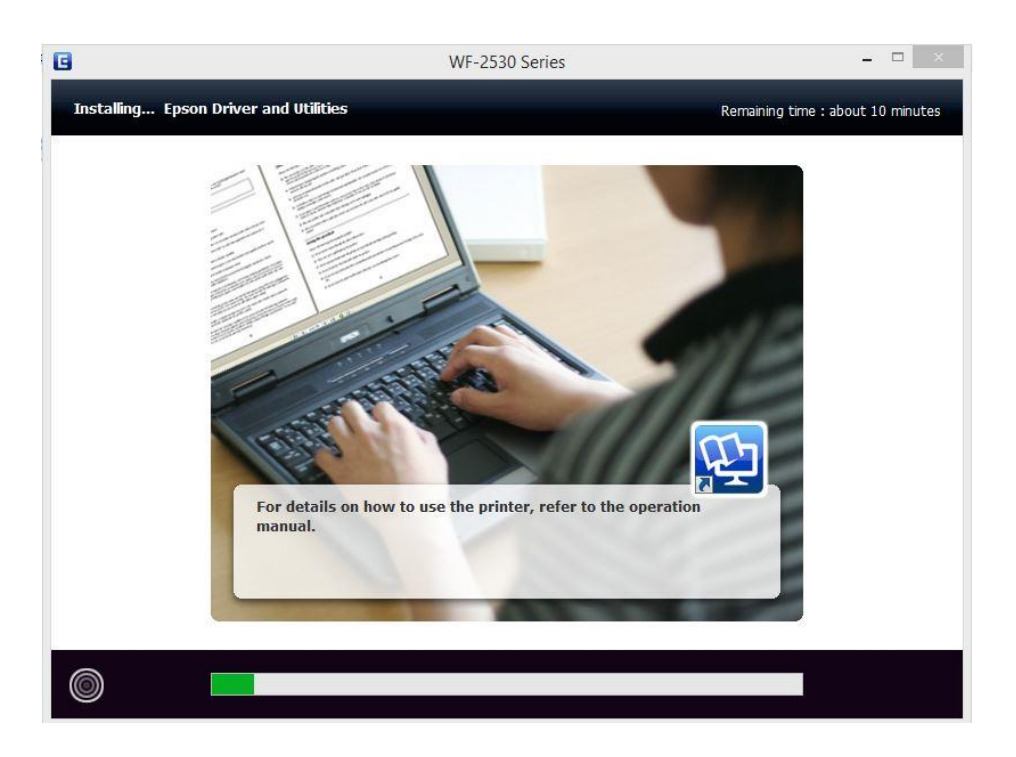

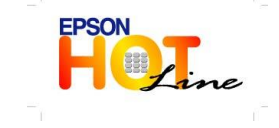

สอบถามข้อมูลการใช้งานผลิตภัณฑ์และบริการ โทร.0-2685-9899 เวลาทำการ : วันจันทร์ – ศุกร์ เวลา 8.30 – 17.30 น.ยกเว้นวันหยุดนักขัตฤกษ์ <u>www.epson.co.th</u>

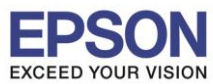

6

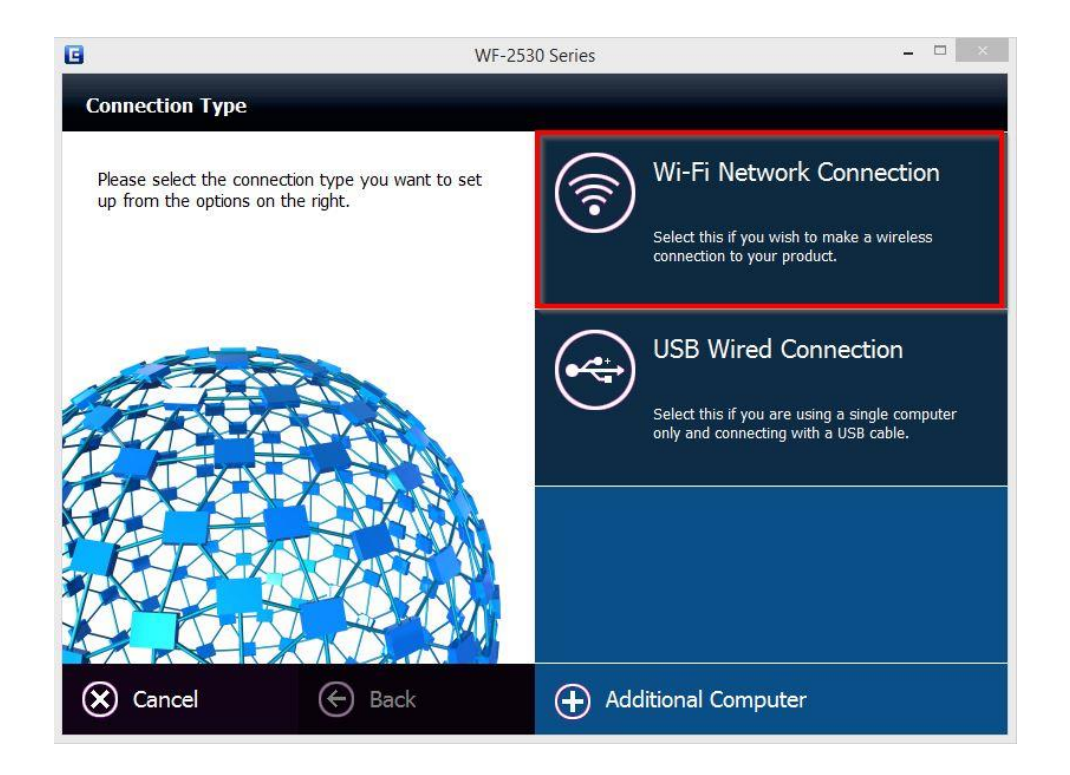

7) คลิก Wi-Fi Auto Connect

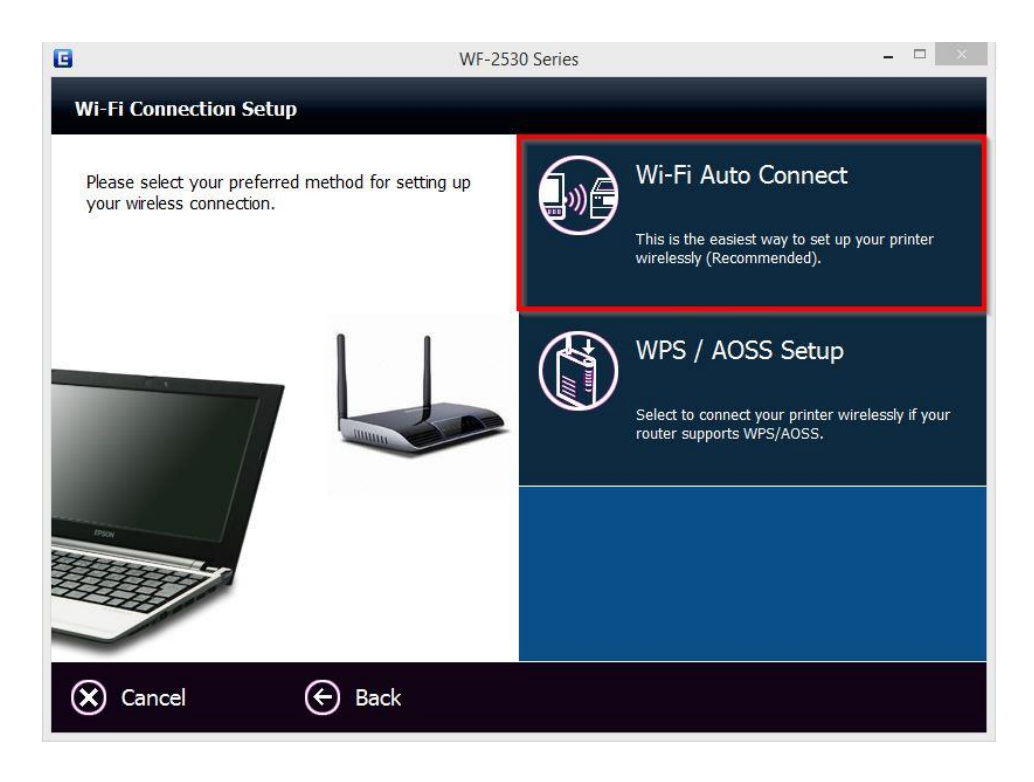

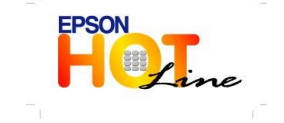

สอบถามข้อมูลการใช้งานผลิตภัณฑ์และบริการ โทร.0-2685-9899

- เวลาทำการ : วันจันทร์ ศุกร์ เวลา 8.30 17.30 น.ยกเว้นวันหยุดนักขัตฤกษ์
- www.epson.co.th

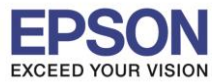

8) ที่หน้าต่าง Firewall Warning คลิก Next

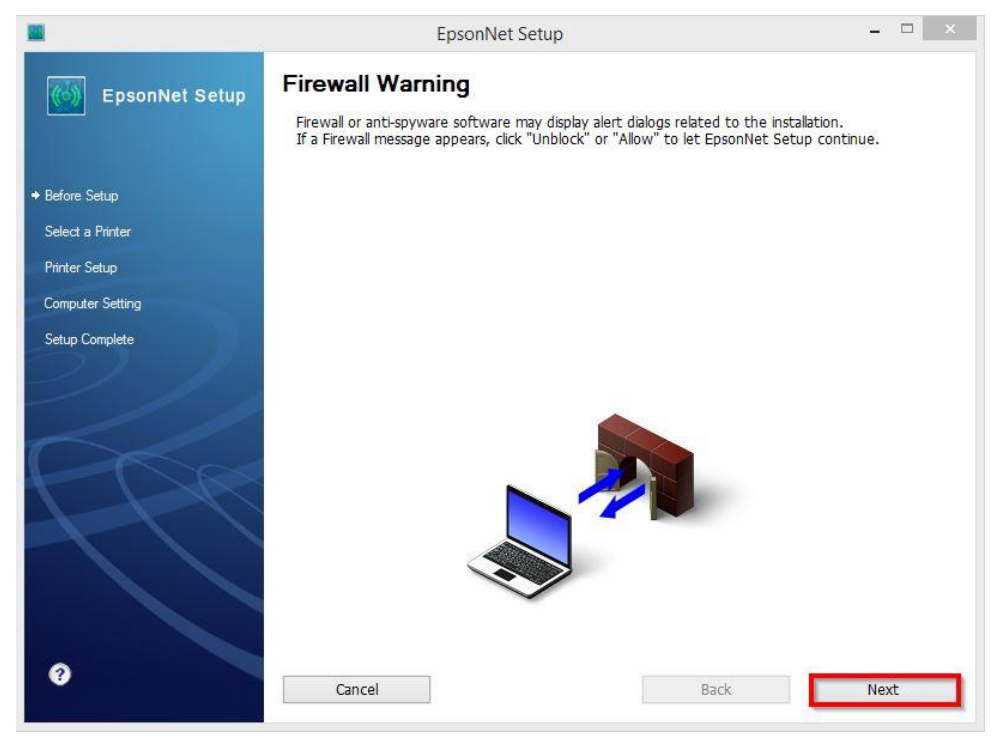

9) จะปรากฎหน้าจอ

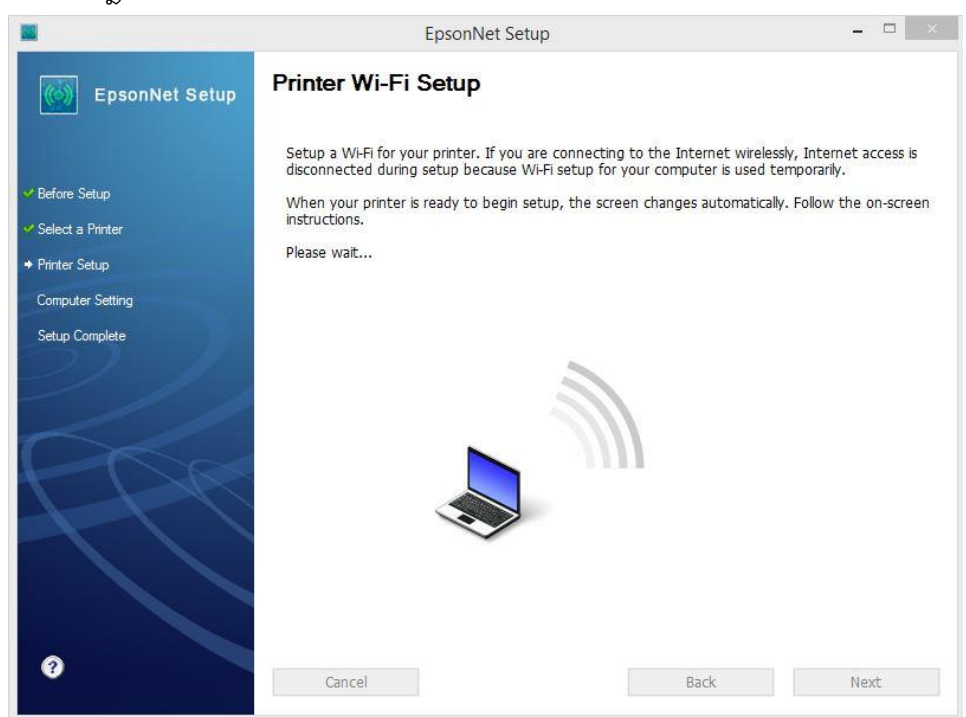

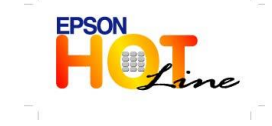

- สอบถามข้อมูลการใช้งานผลิตภัณฑ์และบริการ
  - โทร.0-2685-9899
- เวลาทำการ : วันจันทร์ ศุกร์ เวลา 8.30 17.30 น.ยกเว้นวันหยุดนักขัตฤกษ์
- www.epson.co.th

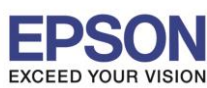

#### : วิธีการติดตั้งไดร์เวอร์และการเชื่อมต่อ Wi-Fi

: WF-2538 : windows 7 , 8

10) คลิก **Next** 

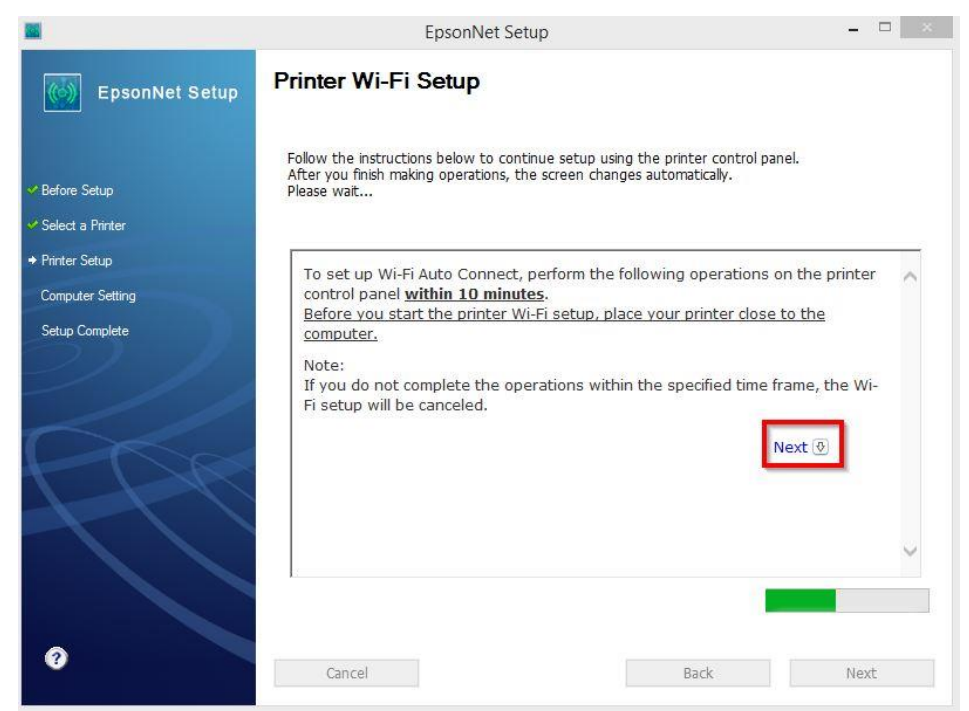

11) กดปุ่ม Wi-Fi Setup <u>ที่หน้าเครื่องพิมพ์</u> แล้วคลิก Next

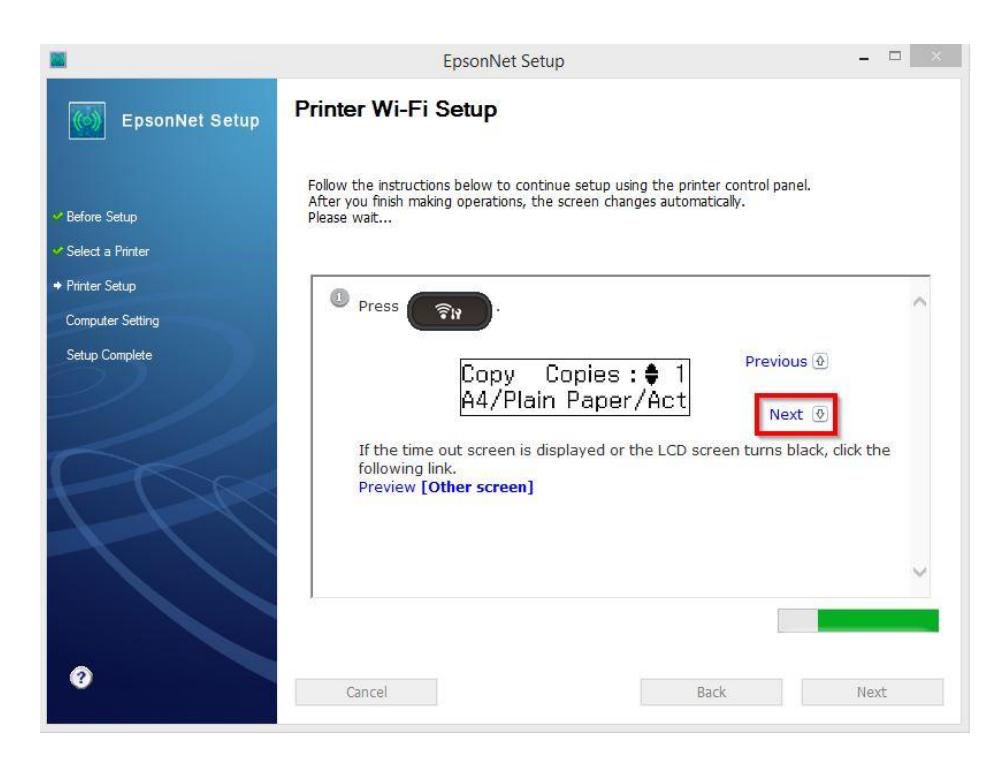

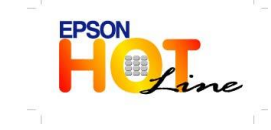

- สอบถามข้อมูลการใช้งานผลิตภัณฑ์และบริการ
  - โทร**.0-2685-9899**
- เวลาทำการ : วันจันทร์ ศุกร์ เวลา 8.30 17.30 น.ยกเว้นวันหยุดนักขัตฤกษ์
- <u>www.epson.co.th</u>

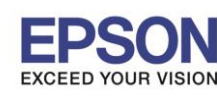

# 12) เลือก 1. Wi-Fi Auto Connect กดปุ่ม OK <u>ที่หน้าเครื่องพิมพ์</u> แล้วคลิก Next

|                                    | EpsonNet Setup – 🗆 🗙                                                                                                    |
|------------------------------------|----------------------------------------------------------------------------------------------------|
| EpsonNet Setup                     | Printer Wi-Fi Setup                                                                                                    |
| ✓ Before Setup ✓ Select a Printer  | Follow the instructions below to continue setup using the printer control panel.<br>After you finish making operations, the screen changes automatically.<br>Please wait |
| ✦ Printer Setup                    | Select 1. Wi-Fi Auto Connect, and then press OK .                                                                                                    |
| Computer Setting<br>Setup Complete | ♦1.Wi-Fi Auto Conne<br>Press OK.                                                                                                    |
|                                    | ~                                                                                                    |
| 0                                  | Cancel Back Next                                                                                                    |

# 13) กดปุ่ม OK <u>ที่หน้าเครื่องพิมพ์</u> แล้วคลิก Next

|                                   | EpsonNet Setup                                                                                                    |      | × |
|-----------------------------------|----------------------------------------------------------------------------------------------------|------|---|
| EpsonNet Setup                    | Printer Wi-Fi Setup                                                                                                    |      |   |
| ✓ Before Setup ✓ Select a Printer | Follow the instructions below to continue setup using the printer control panel.<br>After you finish making operations, the screen changes automatically.<br>Please wait |      |   |
|                                   | Press or .                                                                                                    |      | ~ |
| Computer Setting                  |                                                                                                    |      |   |
| Setup Complete                    | Make sure installer<br>Press OK. ■                                                                                                    |      |   |
|                                   |                                                                                                    |      | ~ |
| 0                                 | Cancel Back                                                                                                    | Next |   |

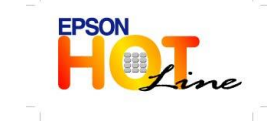

- สอบถามข้อมูลการใช้งานผลิตภัณฑ์และบริการ
  - โทร.0-2685-9899
- เวลาทำการ : วันจันทร์ ศุกร์ เวลา 8.30 17.30 น.ยกเว้นวันหยุดนักขัตฤกษ์
- www.epson.co.th

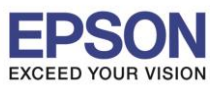

: วิธีการติดตั้งไดร์เวอร์และการเชื่อมต่อ Wi-Fi : WF-2538

### 14) จะปรากฎหน้าจอ

|                                    | EpsonNet Setup – 🗆 🗙                                                                                                    |  |
|------------------------------------|----------------------------------------------------------------------------------------------------|--|
| EpsonNet Setup                     | Printer Wi-Fi Setup                                                                                                    |  |
| ✓ Before Setup ✓ Select a Printer  | Follow the instructions below to continue setup using the printer control panel.<br>After you finish making operations, the screen changes automatically.<br>Please wait |  |
| Printer Setup     Computer Setting | It may take a few minutes while the printer connects to the network.                                                                                                    |  |
| Setup Complete                     | Setting up                                                                                                    |  |
| PAP -                              | If the <b>Set Network Location</b> screen is displayed, press <b>Cancel</b> to close<br>the screen.                                                                      |  |
|                                    | ~                                                                                                    |  |
|                                    |                                                                                                    |  |
| 0                                  | Cancel Back Next                                                                                                    |  |

15) ที่หน้าต่าง IP Address Setting เลือกหัวข้อ Set the IP Address Manually (Advance) จากนั้นใส่ค่า IP Address / Subnet Mask / Default Gateway ดังรูป ในที่นี้ให้เป็น IP : 192.168.192.99 จากนั้นคลิก Next

|                                   | EpsonNet Setup – 🗆 🗙                                                                                                    |
|-----------------------------------|----------------------------------------------------------------------------------------------------|
| EpsonNet Setup                    | IP Address Settings                                                                                                    |
|                                   | WF-2530 Series MAC Address: 0026ABF69B09                                                                                                    |
| ✓ Before Setup                    | If your network supports DHCP, IP address settings can be acquired automatically. Select Address<br>Manually if your network does not support DHCP. |
| <ul> <li>Printer Setup</li> </ul> |                                                                                                    |
| Computer Setting                  | ○ Acquire the IP Address Automatically Using DHCP (Recommended)                                                                                     |
| Setup Complete                    | Set the IP Address Manually (Advanced)                                                                                                    |
| -///                              | IP Address:                                                                                                    |
|                                   | 192 . 168 . 192 . 99                                                                                                    |
| Cha                               | Subnet Mask:                                                                                                    |
|                                   | 255 . 255 . 255 . 0                                                                                                    |
|                                   | Default Gateway:                                                                                                    |
|                                   | 192 . 168 . 192 . 1                                                                                                    |
|                                   |                                                                                                    |
|                                   |                                                                                                    |
| 0                                 | Cancel Back Next                                                                                                    |
|                                   |                                                                                                    |

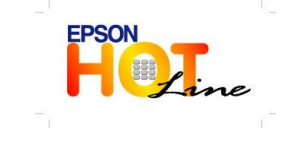

สอบถามข้อมูลการใช้งานผลิตภัณฑ์และบริการ

- โทร**.0-2685-9899**
- เวลาทำการ : วันจันทร์ ศุกร์ เวลา 8.30 17.30 น.ยกเว้นวันหยุดนักขัตฤกษ์
   www.epson.co.th
  - EPSON THAILAND / Sep. 2013

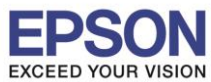

: วิธีการติดตั้งไดร์เวอร์และการเชื่อมด่อ Wi-Fi : WF-2538

### 16) จะแสดงหน้าจอ

|                  | EpsonNet Setup – 🗆 🗙                                                                                             |
|------------------|----------------------------------------------------------------------------------------------------|
| EpsonNet Setup   | Confirm Connection                                                                                               |
|                  | WF-2530 Series MAC Address: 0026ABF69B09                                                                         |
| ✓ Before Setup   | Confirming if the printer is properly connected (to the network).<br>Please wait. This may take up to 5 minutes. |
| Select a Printer |                                                                                                    |
|                  |                                                                                                    |
| Computer Setting |                                                                                                    |
| Setup Complete   |                                                                                                    |
| 0                | Cancel Back Next                                                                                                 |

## 17) จะแสดงหน้าจอ

|                                      | Eps             | on <mark>N</mark> et Setup | -    | × |
|--------------------------------------|-----------------|----------------------------|------|---|
| EpsonNet Setup                       | Computer Driver | Settings                   |      |   |
|                                      | WF-2530 Series  | MAC Address: 0026ABF69B09  |      | - |
| ✓ Before Setup                       | Please wait     |                            |      |   |
| ✓ Select a Printer                   |                 |                            |      |   |
| ✓ Printer Setup                      |                 |                            |      |   |
| <ul> <li>Computer Setting</li> </ul> |                 |                            |      |   |
| Setup Complete                       |                 |                            |      |   |
| 0                                    | Cancel          | Back                       | Next |   |

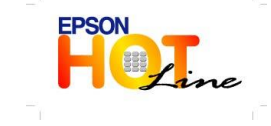

- สอบถามข้อมูลการใช้งานผลิตภัณฑ์และบริการ
  - โทร.0-2685<sup>-</sup>9899
- เวลาทำการ : วันจันทร์ ศุกร์ เวลา 8.30 17.30 น.ยกเว้นวันหยุดนักขัตฤกษ์
- www.epson.co.th

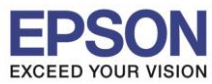

: วิธีการติดตั้งไดร์เวอร์และการเชื่อมต่อ Wi-Fi

### 18) กด Print Test Page แล้วคลิก Finish

|                    | EpsonNet Setup – 🗆 🗡                                                                          |
|--------------------|-----------------------------------------------------------------------------------------------|
| EpsonNet Setup     | Installation Complete                                                                         |
|                    | WF-2530 Series MAC Address: 0026ABF69B09                                                      |
| ✔ Before Setup     | Setup completed successfully. Click "Finish" to close the Setup.                              |
| ✓ Select a Printer |                                                                                               |
| Printer Setup      | Printer                                                                                       |
| Computer Setting   | Network printing is now enabled.<br>Click "Print Test Page" to try printing over the network. |
| → Setup Complete   | See your documentation for details on loading paper.                                          |
|                    | Print Test Page                                                                               |
|                    | Cancel Back Finish                                                                            |

### 19) คลิก <mark>Exit</mark>

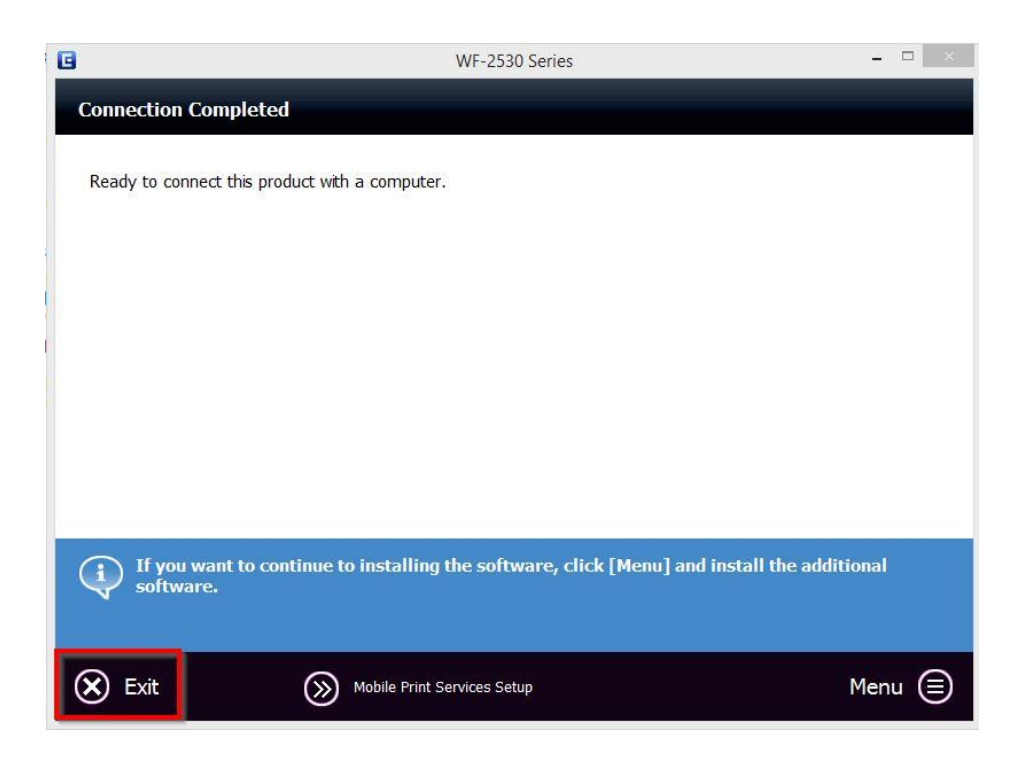

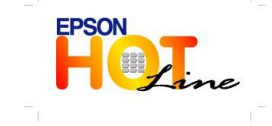

สอบถามข้อมูลการใช้งานผลิตภัณฑ์และบริการ โทร.0-2685-9899 เวลาทำการ : วันจันทร์ – ศุกร์ เวลา 8.30 – 17.30 น.ยกเว้นวันหยุดนักขัตฤกษ์ <u>www.epson.co.th</u>